## CMGConnect

## **DIOCESE OF SPRINGFIELD IN ILLINOIS**

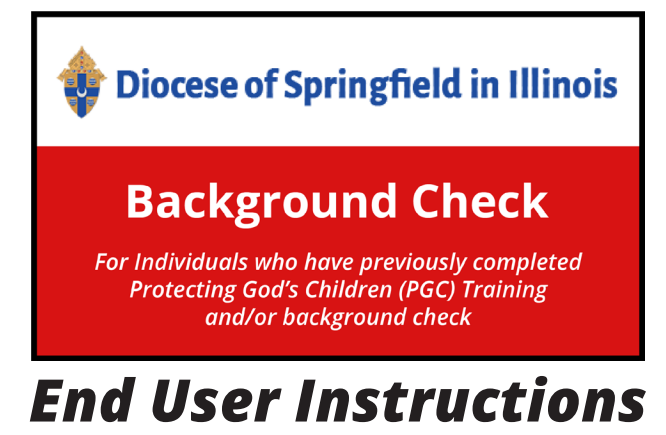

- 1. Go to <u>https://SpringfieldIL.cmgconnect.org</u>. **Please do not create a new account**—your information has been historically uploaded to the system.
- 2. Click the "Sign In" button in the upper right corner of the page and use the username format of **firstname.lastname.spfld** with the password: **1234**

You will be prompted to update to a more secure password upon clicking "Log In." Once the new password is saved, return to the sign-in page to access your account with your updated credentials.

- 3. Click **Start** to open the *A. Background Check ONLY Diocese of Springfield in Illinois* option.
- 4. Within the curriculum, you will be provided with the DCFS Form to be completed and sent to safeenvironment@dio.org. You MUST complete this form in ADDITION to your online background check submission to meet safe environment compliance.
- Submit your details on the Background Check page. Please enter your name as listed on your government issued identification.
   NOTE: The module will show as *Resume* until your background check is processed and reviewed by the archdiocese. This can take up to 7-10 business days.

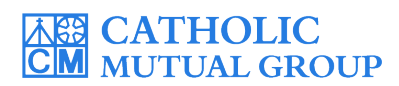

Last Updated: 06/16/22

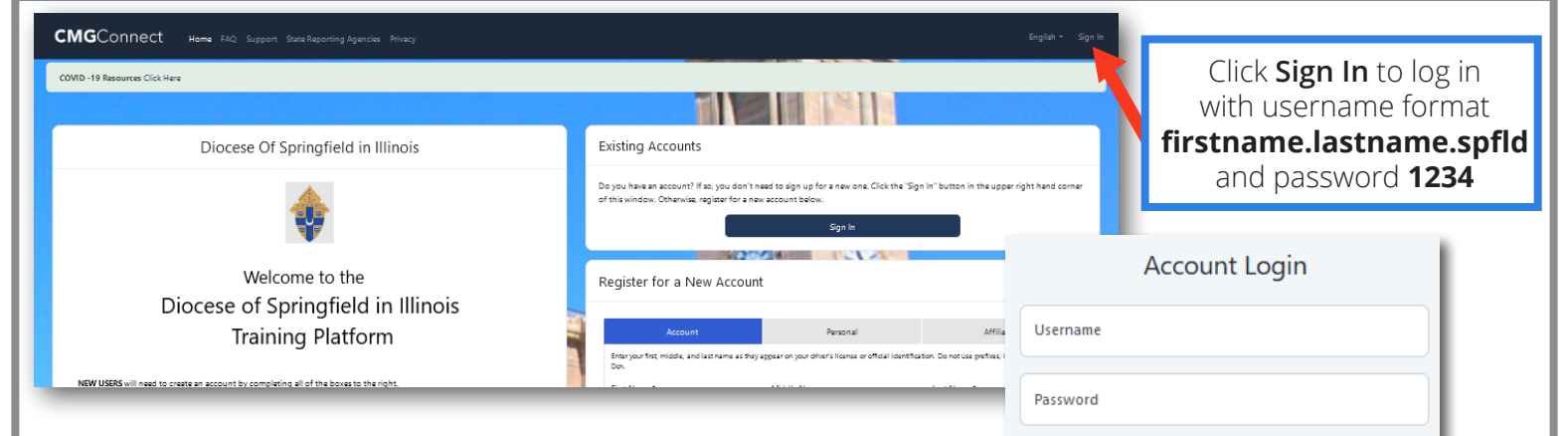

## PLEASE DO NOT CREATE A NEW ACCOUNT

• Click "Sign In" to log in and use the username format of **firstname.lastname.spfld** (ex: Jon.Doe.spfld) with the password **1234**. You will be asked to set a new password.

 Click Start (a) to open up the module titled: A. Background Check ONLY - Diocese of Springfield in Illinois to submit your online background check. NOTE: This curriculum does NOT include safe environment training.

• Instructions for completing the DCFS authorization form are • Instructions for fulfilling your Fingerprint screening requirements and the DCFS authorization form are provided within the curriculum. The authorization form **must** be completed and sent to safeenvironment@dio.org.

• Enter your background check details on the Background Check Submission page. Make sure ALL details are accurate before clicking **"Submit Background Check Request"**. Please enter your name as listed on your government issued identification.

• The curriculum will show Resume 
• On your training dashboard until AFTER your background check details are processed and your certification is approved by the Diocese. NOTE: Background check processing can take up to 7-10 business days.

 Once you have been certified, a completion certificate will be available under the finished module on your dashboard. Click the gray *Print Certificate* button to access.
 NOTE: If you have a valid email address on your account, you will receive a system message when approved.

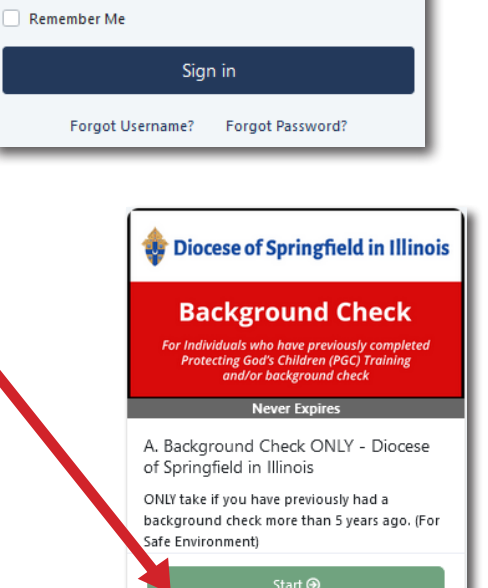

| First Name *                       | Middle Name            |                    | Last Name *          |              |
|------------------------------------|------------------------|--------------------|----------------------|--------------|
| Test 🗸                             |                        | × )                | Account              |              |
| Vaiden name                        |                        |                    |                      |              |
|                                    |                        |                    |                      |              |
| Address 1 *                        |                        | Address 2          |                      |              |
| 123 Sample Street                  | <ul> <li></li> </ul>   |                    |                      |              |
| Sity :                             | State *                |                    | Zipcode *            |              |
| Springfield                        | ✓ [L                   |                    | v <sup>6</sup> 12345 | □ ✓          |
| hone*                              |                        |                    |                      |              |
| 123-456-7890                       |                        |                    |                      | ~            |
|                                    |                        |                    |                      |              |
| Date of Birth *                    |                        |                    |                      |              |
| 1922 v                             | January                | ~                  | 1                    | ~            |
| Social Security Number *           |                        | Confirm Social Sec | urity Number         |              |
| 000-00-0000                        | <pre> </pre>           | 000-00-0000        |                      | <pre> </pre> |
|                                    |                        |                    |                      |              |
| am completing this BG check on beh | alf of this location * |                    |                      |              |
| All Saints - White Hall, IL        |                        |                    |                      | •            |
|                                    |                        |                    |                      |              |

Complete 🥝

Print Certificate 🖨

## https://SpringfieldIL.CMGconnect.org/